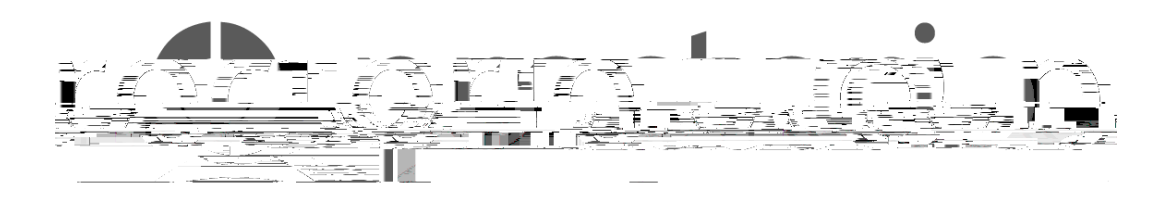

# Guide To Install Proctorio Extension.

Proctorio is a remote proctoring software which, when installed in your web browser, monitors the test takers.

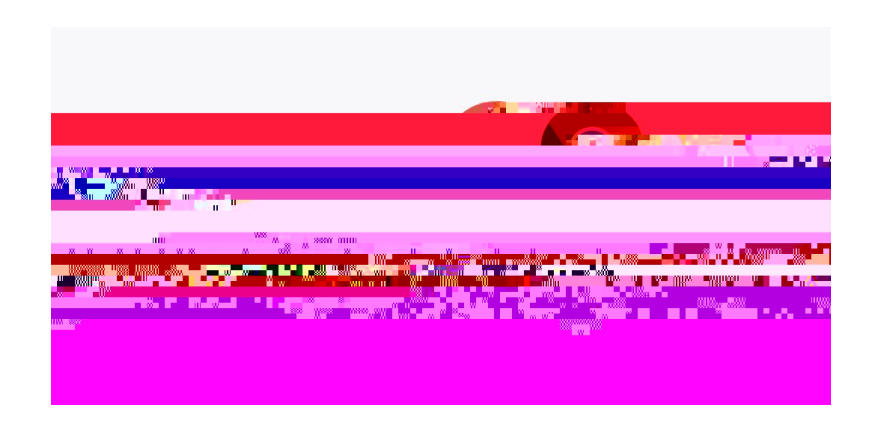

#### BchY. DfcWcf]c'cb`mkcf\_g'cb'; cc[`Y'7\fcaY'

If you don't have Chrome downloaded in your laptop, you can always download it by using this link which will guide you through the steps <u>Mac or Windows or Linux</u>.

#### @/hbg`[YhighUfhYX"

**GhYd'%** If you don't have Proctorio Extension already installed in your laptop, you will see this thing popping up on your canvas when you start with your exam.

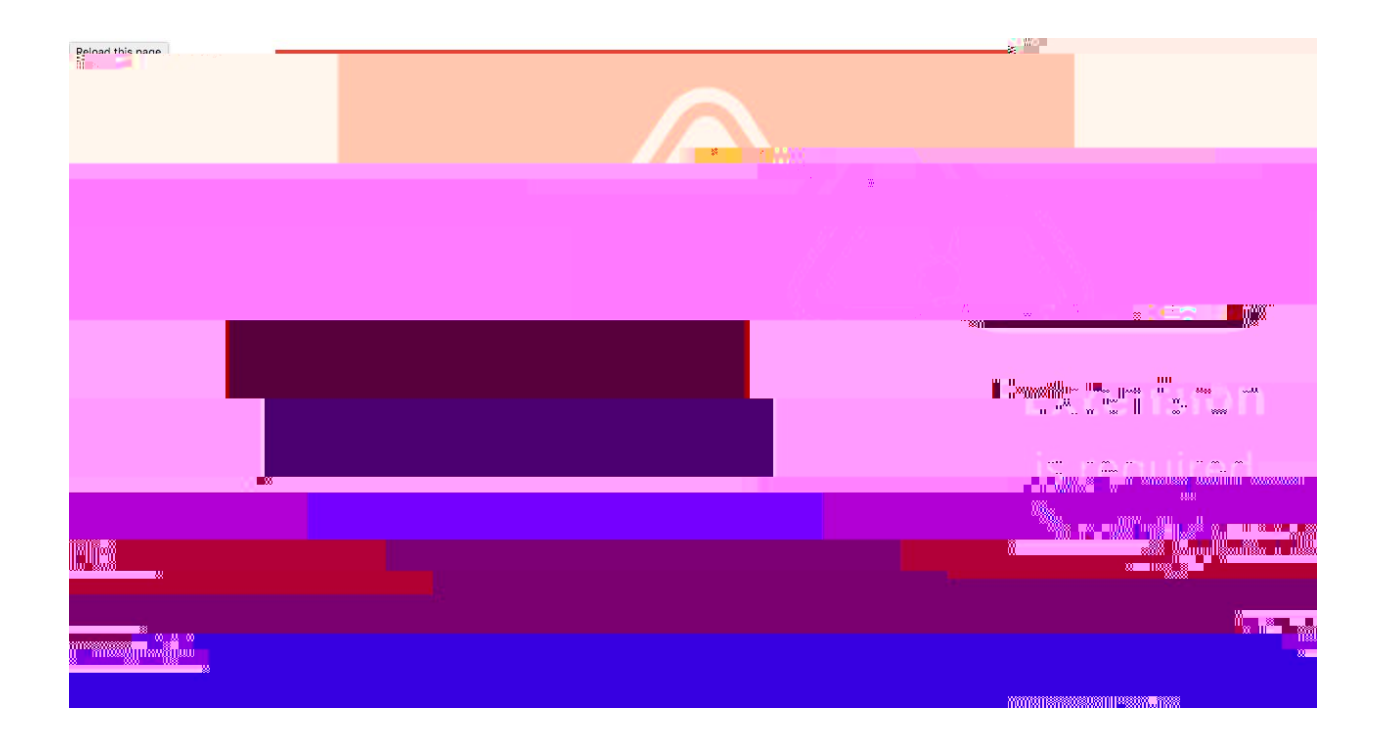

Select <u>Í 7`]W \ Yf YÎ</u>.

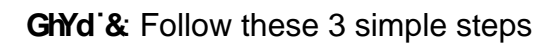

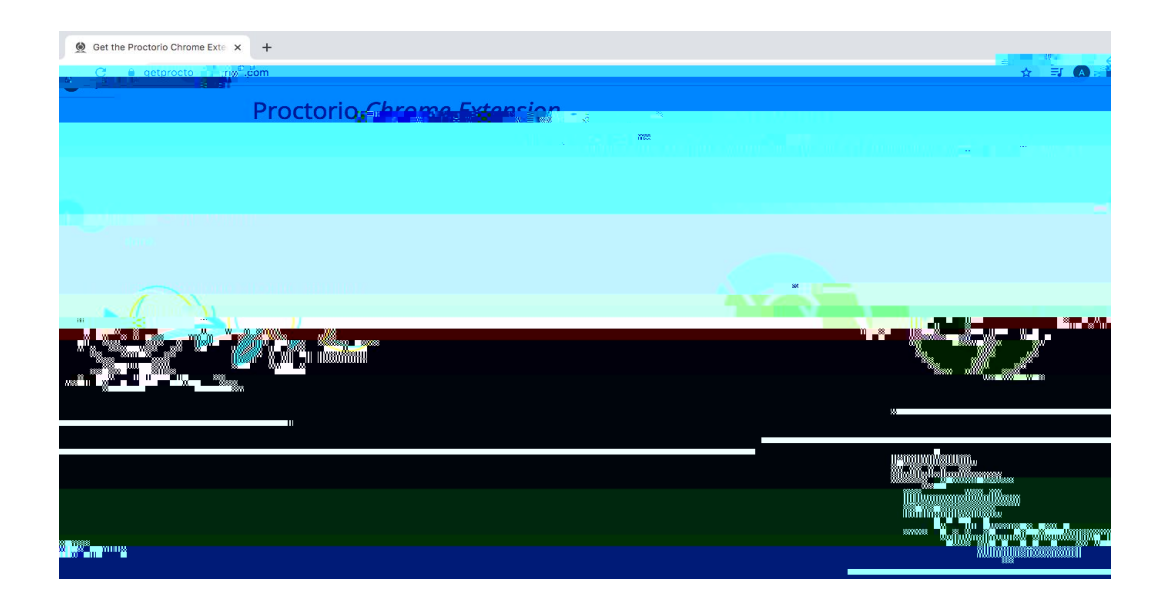

Since we have already completed Step 1 (Using Google Chrome)

Go to 2: **=bghU``DfcWfcf]c'7\fca Y'9I hYbg]cb** Select Í <u>7`]W '< YfY</u>Î ' GhYd'' . A new tab will open.NÂÍ 5 XX'Bblue butÖMMMM

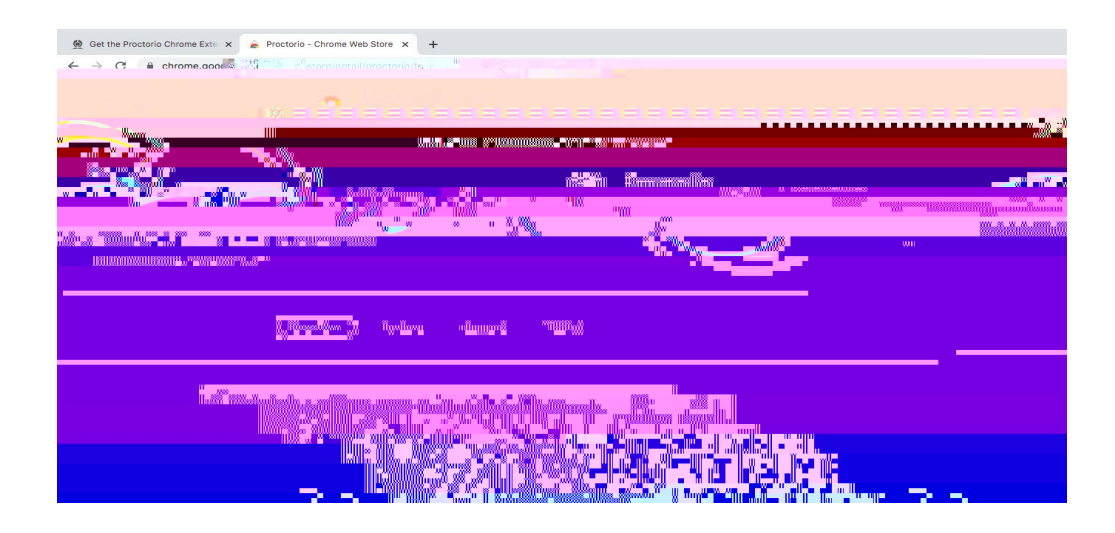

#### GhYd'(: Nlet " 5 XX'91 hYbg " iMM

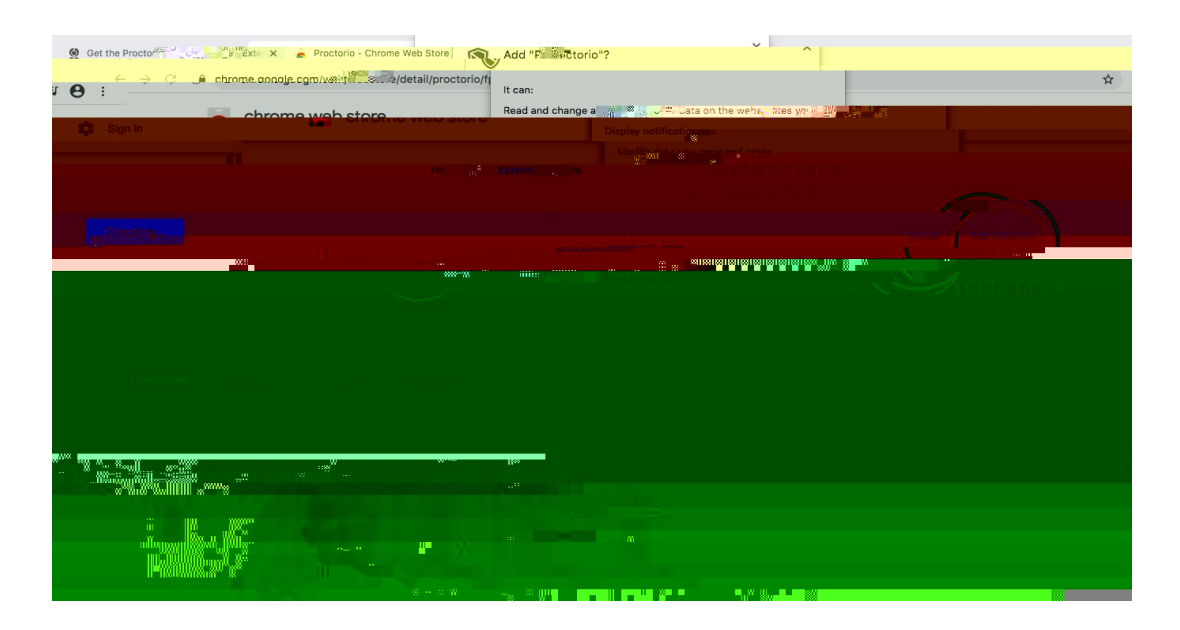

## GhYd') : Once you have adde the extensMMiM \ Ug'VYb'UXXY'B

.

**GhYd'&** Click the **Í F Ya cj Y'Zca '7 \ fca Yî** blue button on the right hand side of the same page where you added the Proctorio Extension.

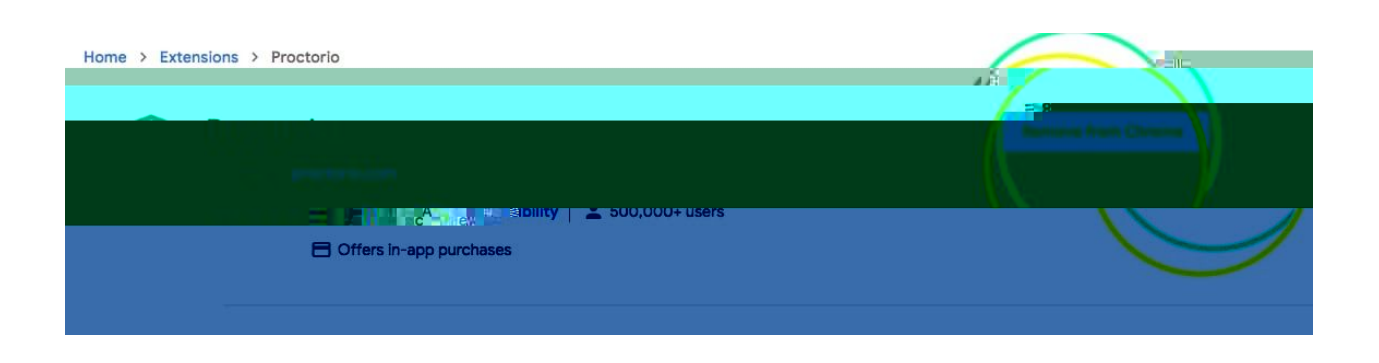

GhYd" . A drop down menu will appear displaying the message "Remove "Proctorio"?"

| Oet the Proctorio Chrome Ext: x  Proctorio - Chrome and y  y  y  y y | Bemnus "Drontorin"?                                                                                                    |
|----------------------------------------------------------------------------------------------------|----------------------------------------------------------------------------------------------------|
|                                                                                                    | "WWW" THE A LOW THE A LOW THE ALL AND THE ALL AND THE |
|                                                                                                    |                                                                                                    |

### Click Í F Ya cj YÎ <sup>·</sup>

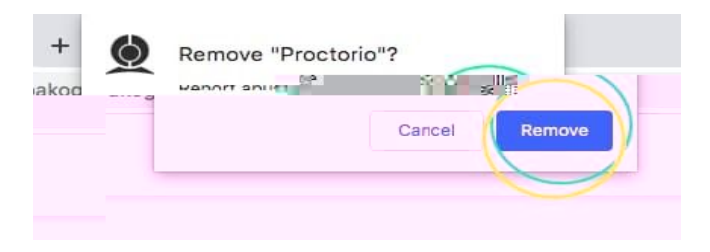

#### AYN\cX`& <u>Ig]b[``h\Y`Íg\]Y`X`]Wcbî`cb`mcif`kYVg]hY`bUj][Uh]cb`VUf"</u>

**GhYd'%** You can simply click on the "shield icon" on the top right hand side of your screen, next to the website navigation bar.

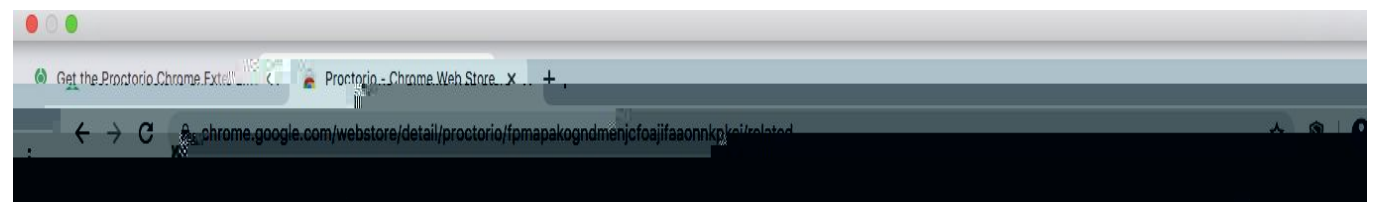

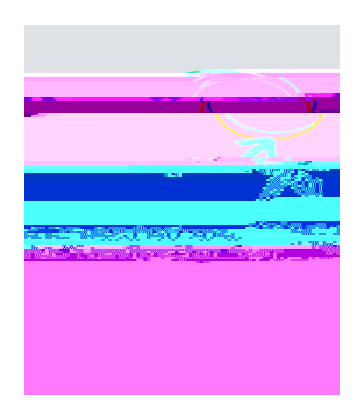

GhYd'& Hit <u>"FYa cj Y'Zca '7 \ fca Yî</u> option in the drop down menu.

| 👰 Get the Proctorio Chrome Exte          | × 🔒 Proctorio - Chrome 🦉 🖓 🖏 🖏    | a ya ta                                          |                                          |                                                       |
|------------------------------------------|-----------------------------------|--------------------------------------------------|------------------------------------------|-------------------------------------------------------|
| ) ⊨ <b>⊖</b> : — .                       | chrome.cogale.com/webst.tore/deta | ail/proctori Proctorio - Chrome Web Store fanone | mkei/related                             | \$                                                    |
| ign in                                   | 👗 chrome web store                |                                                  |                                          | \$                                                    |
| d to Chrome<br>he extension can          | Kierne > (Bxtenstons > Proctorio  |                                                  |                                          | This icon will be visible when<br>act of the current, |
| lage.<br>sions by clicking Extensions in | 6                                 | Proctorio                                        |                                          | Manage your extended the Window memory                |
| inneines en all your computers. Fur      |                                   | **************************************           | m<br>кому — Ката (1994 рыну — 24000) — . | To get up 1995                                        |
|                                          | - 1975                            |                                                  | n de attende                             |                                                       |

H\UHBy`]h°9]h\Yf`cZh\Y`a Yh\cXg`k]``fYacjY`DfcWfcf]c'Zica imcif`K YV'6fckgYf"